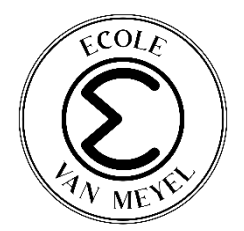

## Recharger ses différents portefeuilles

Depuis ce premier janvier 2025, un nouveau système de paiement a été mis en place sur APSchool.

Anciennement, tous les frais étaient payés à partir du même portefeuille.

A partir du **01/01/2025**, le portefeuille des frais de repas et de garderie (Général) sera distinct de celui des frais scolaires (Webshop).

Ceci apparaîtra désormais donc sur votre écran :

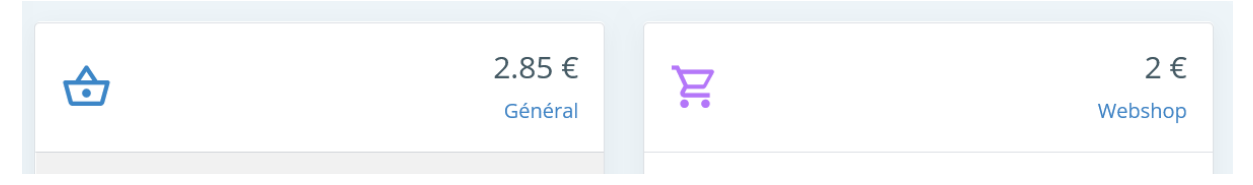

## Voici une fiche pratique pour vous familiariser avec cette nouvelle procédure.

- 1) Je souhaite recharger le portefeuille repas et garderie (GENERAL) :
- Je clique, comme d'habitude, sur

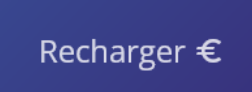

- Je choisis de payer soit par virement bancaire, soit en ligne.

| Rechargement de votre compte                       | ×   |                                                |
|----------------------------------------------------|-----|------------------------------------------------|
| ▼ Paiement en ligne                                |     |                                                |
| N° commande                                        |     | Je choisis le portefeuille « Général » dans le |
| u61674ea168dt20241211082212300                     |     | menu déroulant.                                |
| Portefeuille                                       |     |                                                |
| Général                                            | ~   |                                                |
| Montant                                            |     |                                                |
| 20                                                 | ≎ € |                                                |
| □ l'accente les Conditions générales d'utilisation | n   |                                                |

- Je **paie**, selon les modalités habituelles.

Si je paie par virement bancaire, je veille à utiliser **le bon numéro de compte et la bonne communication structurée.** 

| IBAN                     |   |
|--------------------------|---|
| BE80                     |   |
| Portefeuille             |   |
| Général                  | ~ |
| Communication structurée |   |
| +++ <mark></mark>        |   |

2) <u>Je souhaite recharger le portefeuille frais scolaires (évènements) : visites, piscine, musées, activités pédagogiques, etc. (WEBSHOP) :</u>

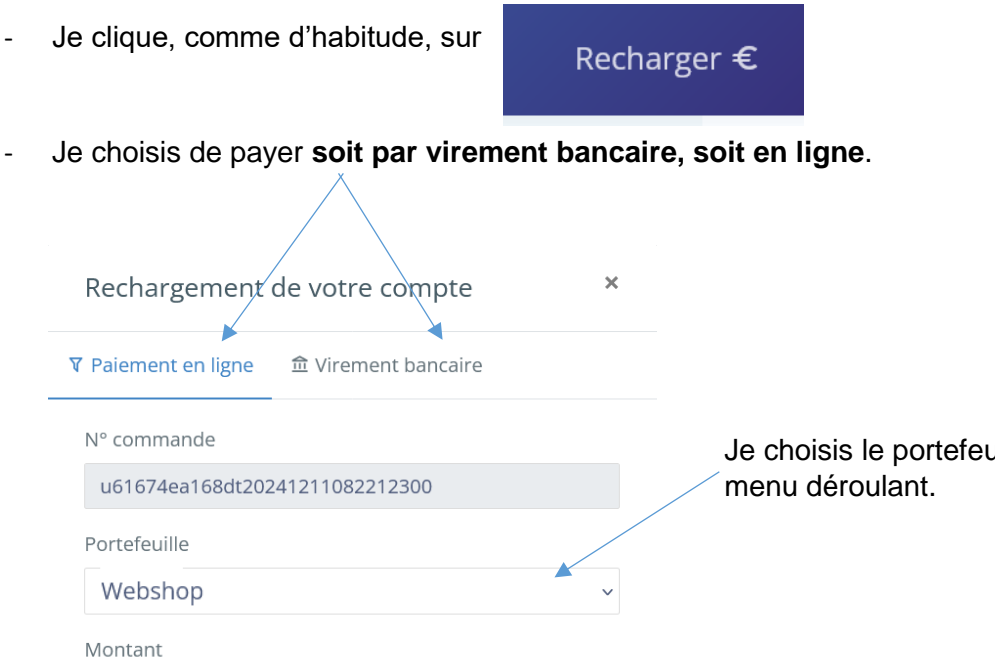

Je choisis le portefeuille « **Webshop**» dans le menu déroulant.

J'accepte les <u>Conditions générales d'utilisation</u>

20

Je **paie**, selon les modalités habituelles. Si je paie par virement bancaire, je veille à utiliser **le bon numéro de compte et la bonne communication structurée.** 

 $\hat{\phantom{a}}$ 

€

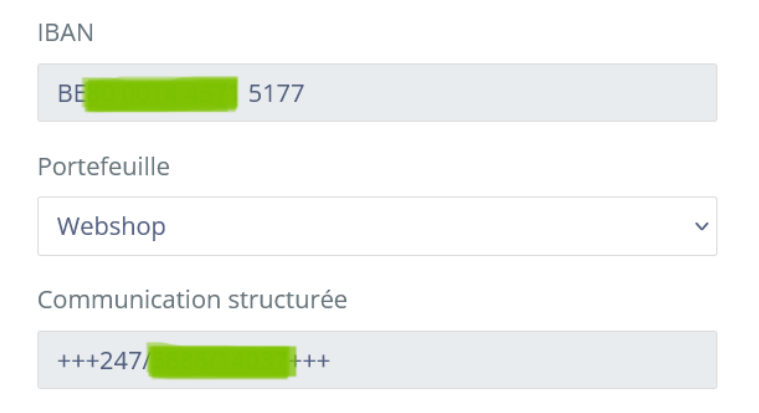